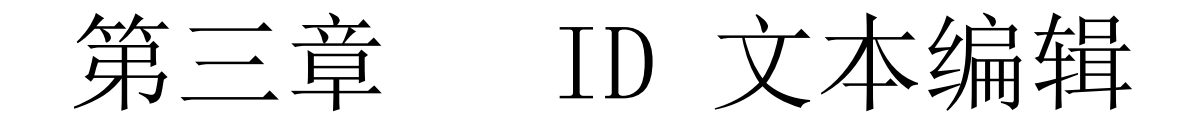

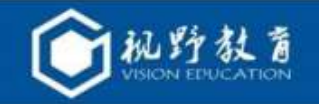

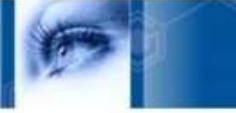

# InDesign 排版技能实训

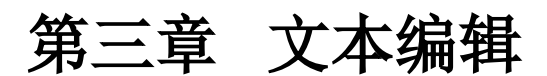

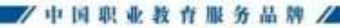

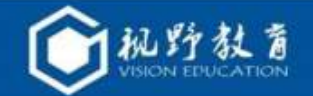

◆ 培养目标

1. 了解字符面板与段落面板;
 3. 能够创建字符样式与段落样式;
 5. 掌握排文的三种方式。

#### ◆ 重点难点

1. 调整字间距与行距的方法;

- 3. 文字轮廓的创建的方法;
- 5. 直排内横排的方法;
- 7. 文本框的串连方法;
- 9. 置入文本的方法。

- 2. 掌握字符与段落格式的设置;
- 4. 了解文本框的设置与串连;

2. 分行缩排与字符的对齐方式;
 4. 文字颜色与描边的设置的方法;
 6. 字符样式与段落样式;
 8. 合并与拆分文本框架的方法;

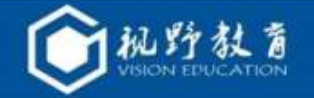

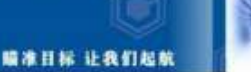

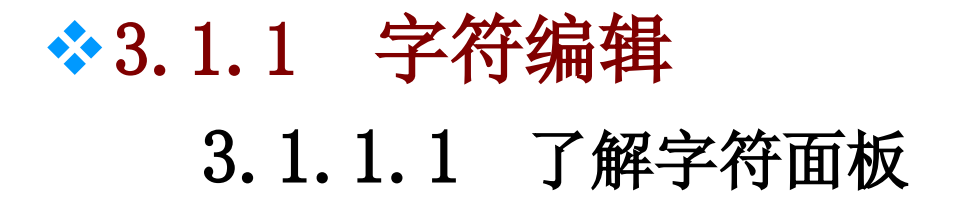

| ◆字符                  | ∗≣  |
|----------------------|-----|
| Adobe 宋体 Std         | *   |
| L                    | *   |
| ┲ 🗘 12 点 🔽 🙀 🗘 (14.4 | . 🗸 |
| İT 🕏 100% 🔽 ⊄ 100%   | *   |
| ▲ ② 原始设: ✔ ▲ ♀ ♀ 0   | ~   |
| [T] ♥ 0% 🔽 🛄 ♥ 0     | *   |
| ▲ª ♦ 0 点             |     |
| 🔁 🗘 O" 🕑 T 🗘 O"      |     |
| 」工目动 🔽 工目动           | *   |
| 语言:中文:简体             | *   |

| 44   3                                  | <u>}</u>                    |
|-----------------------------------------|-----------------------------|
| • • • • • • • • • • • • • • • • • • • • | ✔ 显示整个面板                    |
| Adobe 宋体 Std 🔽                          | 中面板                         |
| L 💌                                     | 小面板                         |
| 〒 ● 12点 ▼ 幕● (14.4.▼                    | OpenType +                  |
| T 🗘 100% 🗸 T 🗘 100% 🗸                   | 直排内償排 Alt+Ctrl+H            |
|                                         | 直排内槓排设置 Shift+Ctrl+H        |
| 🗛 😄 原始设 💙 醒 🗢 0 🛛 💙                     | 分行缩排 Alt+Ctrl+Y             |
| T 🗢 0% 💙 🖽 🗢 0 💙                        | 分行缩排设置 Alt+Ctrl+Z           |
|                                         | 拼音 ▶                        |
| ▲‡ ○ 0 点                                | 著重号・                        |
| ⑦ ○ 0' ∨ T ○ 0'                         | 宝旗财文方式 }                    |
| T 自动 💙 T 自动 💙                           | - 相相字符编始语载行车                |
|                                         |                             |
| 语言: 中文: 简体 🕑                            | 1030 037 1310 002 3 1314102 |
|                                         |                             |
|                                         | 下划线 Shift+Ctrl+U            |
|                                         | 下划线选项                       |
|                                         | 删除线 Shift+Ctrl+/            |
|                                         | 删除线选项                       |
|                                         | 上标 Shift+Ctrl+=             |
|                                         | 下标 Alt+Shift+Ctrl+=         |
|                                         | 全部士写字冊                      |
|                                         | 小型大写字母                      |
|                                         | 、注筆字                        |
|                                         |                             |
|                                         | 不换行                         |

"字符"面板

字符面板菜单

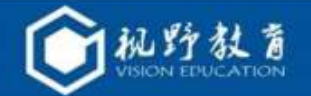

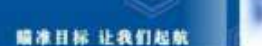

#### 3.1.1.2 设置字体与字号

在"字符"面板设置字体与字号,利用字符控制栏也可设置字体与字号.

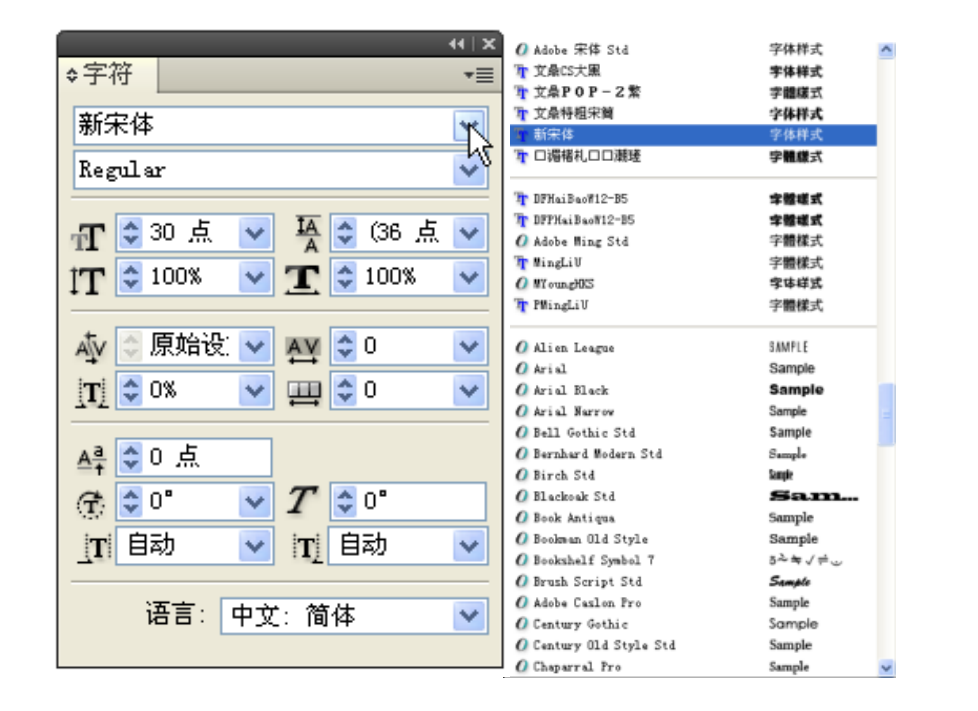

设置字体

![](_page_4_Picture_5.jpeg)

字符格式控制栏

![](_page_4_Picture_7.jpeg)

![](_page_5_Picture_0.jpeg)

# 3.1.1.3 改变框架网格

"框架网格"对话框

(1)用"水平网格工具"或"垂直网格工具"创建网格并输入文字;
(2)在菜单栏中执行"对象"一"框架网格选项"命令,打开"框架网格"对话框,如图3.7所示;

(3) 默认设置下的字体大小为12点,更改字体大小为18点后,单击"确 定"按钮,效果如图3.8所示。

| <b>把</b> 果两桥                                                                                                    |                                                     |
|----------------------------------------------------------------------------------------------------|-----------------------------------------------------|
| P#応知性         年後         Aldon Thit Stit         ●         ●         ●         ●         ●         ●         ●         ●         ●         ●         ●         ●         ●         ●         ●         ●         ●         ●         ●         ●         ●         ●         ●         ●         ●         ●         ●         ●         ●         ●         ●         ●         ●         ●         ●         ●         ●         ●         ●         ●         ●         ●         ●         ●         ●         ●         ●         ●         ●         ●         ●         ●         ●         ●         ●         ●         ●         ●         ●         ●         ●         ●         ●         ●         ●         ●         ●         ●         ●         ●         ●         ●         ●         ●         ●         ●         ●         ●         ●         ●         ●         ●         ●         ●         ●         ●         ●         ●         ●         ●         ●         ●         ●         ●         ●         ●         ●         ●         ●         ●         ●         ●         ● |                                                     |
| 対応だ式換対<br>行動で、初示水口のた <u>ダ</u><br>初期対示<br>全般行程。局中<br>学校対示<br>全般行程。局中<br>ダ                                                                                                    | 窑洞一般修在朝南的山坡上,向阳,背靠<br>山、面朝开阔地带,少有树木遮挡、田分<br>酒窗周伸生酒。 |
| 現式1500<br>午報時は: 〒 ダ ダ 大小 夏16 点 ダ<br>12回 月後 ダ                                                                                                    |                                                     |
| (1) Alle     予約     25     (7) 数     (1)       (注約)     (1)     (1)     (1)     (1)       (注約)     (1)     (1)     (1)     (1)       (注約)     (1)     (1)     (1)     (1)       (注約)     (1)     (1)     (1)     (1)       (注約)     (1)     (1)     (1)     (1)       (1)     (1)     (1)     (1)       (1)     (1)     (1)     (1)       (1)     (1)     (1)     (1)       (1)     (1)     (1)     (1)       (1)     (1)     (1)     (1)       (1)     (1)     (1)     (1)                                                                                                    | 18W x 7L = 126(44)                                  |

网格设置前与设置后对比

网络目标 计我们起来

![](_page_6_Picture_0.jpeg)

![](_page_6_Picture_1.jpeg)

今日要闻 今日要闻 今日要闻 今日要闻 今時朝 垂直缩放150%(中)与50%(右) 水平缩放150%(中)与50%(右)

#### 3.1.1.5 调整字间距和行距

1. 调整字间距

(1)字偶间距调整

![](_page_6_Figure_6.jpeg)

运用"视觉"字偶间距调整前后效果

网络目标 计我们起来

![](_page_7_Picture_0.jpeg)

#### (2)字符间距调整

![](_page_7_Figure_2.jpeg)

字符间距为一100、0、100的效果

(3)比例间距

![](_page_7_Picture_5.jpeg)

比例间距为0%、50%、100%的效果

瞄准目标 让我们起前

![](_page_8_Picture_0.jpeg)

# 6

#### (4)网格指定格数调整

![](_page_8_Figure_4.jpeg)

网格指定格数设置为4、7、10的效果

![](_page_8_Picture_6.jpeg)

![](_page_9_Picture_0.jpeg)

![](_page_9_Picture_1.jpeg)

行距是指相邻文字行之间的距离。行距可以根据需要在"字符"面板内进行调整. 用Alt键+"↑"/"↓"来调整行距时,每按一次,系统的增量默认值为2点, 如果要改变增量值,可以执行"编辑"-"首选项"-"单位和增量"命令,在 打开的"首选项"对话框中更改"大小/行距"的数值即可.

![](_page_9_Picture_3.jpeg)

调整行距

| 常規                                                                                                    | ▲ ● ②和増量             |                                                                                                    |      |          |  |  |
|----------------------------------------------------------------------------------------------------|----------------------|----------------------------------------------------------------------------------------------------|------|----------|--|--|
| 券面<br>文字                                                                                                    | 标尺单位                 |                                                                                                    |      |          |  |  |
| 高位文字                                                                                                    | 原点(0)                | 論页                                                                                                    | ~    |          |  |  |
| <b>排版</b>                                                                                                    | 1 T                  | and the state of the state of t | 100  | Ter      |  |  |
| 单位和增量                                                                                                    | ***                  | 毫米                                                                                                    | ×    | A        |  |  |
| 网格                                                                                                    | #≘ (1)               | 毫米                                                                                                    | ~    | 点        |  |  |
| 参考就和結婚版                                                                                                    |                      |                                                                                                    | -    | 1.4      |  |  |
| 子符档格                                                                                                    | 現物单位                 |                                                                                                    |      |          |  |  |
| 武具                                                                                                    | Price La Constantina | 1                                                                                                    | -    |          |  |  |
| 新与检查                                                                                                    | 邦版(6)                | <i>A</i>                                                                                                    | ~    |          |  |  |
| 日初更正                                                                                                    | 文本大小(2)              | á                                                                                                    | ~    |          |  |  |
| ASIC CONTRACTOR                                                                                                    | all of a             | Car -                                                                                                    |      |          |  |  |
| 义军确和数量示。<br>月二/699                                                                                                    | 88 (L) :             | A.                                                                                                    | ×    |          |  |  |
| David                                                                                                    |                      |                                                                                                    |      |          |  |  |
| で社会国                                                                                                    | 点/線卡大小               |                                                                                                    |      |          |  |  |
| 而能成体理                                                                                                    | 点/英寸(2)              | PostScript(72 点/英寸)                                                                                                    | ~    |          |  |  |
| 振占排压法道                                                                                                    |                      |                                                                                                    |      |          |  |  |
| Contraction of the local distance of the local distance of the loc | 14-14-00 17          |                                                                                                    |      |          |  |  |
|                                                                                                    |                      | a second second second second                                                                                                    |      |          |  |  |
|                                                                                                    | 光标曜 (C): 0.2         | 5.全木 至结编移(图):                                                                                                    | Z.A. | -        |  |  |
|                                                                                                    | 大小/行距(S): 35         | ● 長衛整/字距衛整(£):                                                                                                    | 20   | /1000 全角 |  |  |
|                                                                                                    |                      | 12                                                                                                    | 10   | -        |  |  |
|                                                                                                    |                      |                                                                                                    |      |          |  |  |

瞄准目标 让我们起航

业教育服务品牌

"首选项"对话框

![](_page_10_Picture_0.jpeg)

#### 3.1.1.6 旋转、倾斜文字

在排版中经常会对一些文字进行旋转或倾斜操作,以突出重点和美化 版面.

1. 字符旋转

![](_page_10_Picture_4.jpeg)

字符旋转为0°、45°与-45°的效果

2. 字符倾斜

![](_page_10_Picture_7.jpeg)

字符倾斜为0°、45°与-45°的效果

瞄准目标 让我们起新

![](_page_11_Picture_0.jpeg)

#### 3.1.1.7 调整基线偏移

文本的基线是条无形的线,在"字符面板"内可以调整基线偏移。

![](_page_11_Picture_3.jpeg)

基线向上偏移与向下偏移

![](_page_11_Picture_5.jpeg)

![](_page_12_Picture_0.jpeg)

# 3.1.1.8 下划线与删除线

1. 添加下划线 (在"字符"面板菜单中添加.)

![](_page_12_Figure_3.jpeg)

#### 美丽江城→美丽江城

瞄准目标 让我们起前

"字符"面板菜单 添加下划线 如对添加的下划线样式不满意,可以单击"下划线选项",在弹出的 "下划线选项"对话框中勾选"启用下划线"选项,再根据需要设置下 划线的颜色、类型等

|           |                                       |   |         |   | 植定       |
|-----------|---------------------------------------|---|---------|---|----------|
| 了启用下划出(   | 82                                    |   |         |   | 1 84     |
| 戦術(名)     | = (A B B)                             |   | 調査の     | - | <br>     |
| 应移位)      | 🖌 Ch 2.0                              |   |         |   | 回 投業(10) |
| 静色(医)     | ■(文本颜色)                               | 3 | 色调(1)   |   |          |
|           | ····································· |   |         |   |          |
| ABDRE (s) | 2 (E.F                                |   | 间隙色谱()) |   |          |

![](_page_12_Picture_7.jpeg)

"下划线选项"对话框(左)与更改下划线选项设置后的文本效果

(右)

![](_page_13_Picture_0.jpeg)

#### 2. 添加删除线

在"字符"面板菜单内单击"删除线"选项即可.当不需要删除线时, 可以再次单击"字符"面板菜单内的"删除线"选项即可去掉删除线。

#### 千树万树梨花开→千树万树梨花开

添加删除线

![](_page_13_Picture_5.jpeg)

"删除线选项"对话框

![](_page_14_Picture_0.jpeg)

## 3.1.1.9 上标与下标

在"字符"面板菜单内执行"上标"或"下标"命令,也可以在" 字符控制栏"内单击上标图标或下标图标.

$$a2-b2=(a+b)(a-b) \rightarrow a^2-b^2=(a+b)(a-b)$$

添加上标前后对比效果

添加下标前后对比效果

顺准目标 让我们起前

![](_page_15_Picture_0.jpeg)

![](_page_15_Picture_1.jpeg)

1. 分行缩排

分行缩排是指将所选文本的文字缩小,并根据原来的文字方向,将 文字分成两行或多行水平或垂直排列。对某些文字进行分行缩排时,要 先使用"文字工具"选中这些文字,然后执行"字符"面板菜单中的" 分行缩排"命令即可.

古来的居住方式-窑洞式民居→古来的居住方式-蠶<sup>本</sup> 对的缩排文字的对齐方式不满意,可以在"分行缩排设置" 对话框中把"对齐方式"更改为"强制双齐"

| 10 2713-864 Q |              | A COMPANY AND A COMPANY | - may - 131 | The second |
|---------------|--------------|-------------------------|-------------|------------|
| 10.00:        | 22. 👻        | 分订编件大小(2)               | 50%         | 48.09      |
| 行距(10):       | <b>☆</b> 0 点 |                         |             | ☑預館@       |
| 对开方式(4):      | 自动           |                         | ~           |            |
| 换行选项          |              |                         |             |            |
| 111           | ī最小值(t):     | 1 🗸                     | 末行最小值 (L):  | 2 🗸        |
|               |              | <b></b> 160             |             |            |

古老的居住方式一驚罵

更改对齐方式后的缩排效果

网络目标 计我们起来

![](_page_16_Picture_0.jpeg)

#### 2. 字符的对齐方式

| (4)<br>◆字符 +=               | ,且二數人不均              |           |
|-----------------------------|----------------------|-----------|
|                             | ✓ 显示型个面板<br>+ デビ     |           |
| Adobe 🛠 🗛 Std 🛛 👻           | 中面极                  |           |
| L 🗸                         | 小面敬                  |           |
| T 🗘 12 🚊 🗸 🙀 🗘 (14.4, 🗸     | OpenType 🕨           |           |
| IT 🗘 100% 🗸 T 🗘 100% 🗸      | 直排內橫排 Alt+Ctrl+H     |           |
|                             | 直排内橫排设置 Shift+Ctrl+H |           |
| ▲ ② 原始设: ✔ ▲ 🗘 🗘 🗸          | 分行縮排 Alt+Ctrl+W      |           |
| TT 🗢 0% 🗸 🛄 🗢 0 🗸           | 分行缩排设置 Alt+Ctrl+Z    |           |
|                             | #音 ▶                 |           |
| ▲ 🗢 0 点                     |                      |           |
|                             |                      |           |
| herd 白카 · · · herd 白카 · · · | 宇符对齐方式               | 全角宇框,上/右  |
|                             | 根据字符缩放调整行高           | ✔ 全角宇框,居中 |
| 语言・ 由文・ 結体                  | 根据 CJK 网格调整字符间距      | 罗马宇基线     |
|                             | 刘本林                  | 全角字框,下/左  |
|                             |                      | 表意宇框,上/右  |
|                             | 7,993 Shirt(Criv)    | 表意宇框,下/左  |
|                             | ト文語変通医3項<br>10月20日日  |           |
|                             | 動語報題 Shift+Ctrl+/    |           |
|                             | 删除85位运现              |           |
|                             | 上标 Shift+Ctrl+=      |           |
|                             | 下标 Alt+Shift+Ctrl+=  |           |
|                             | 全部大写字母               |           |
|                             | 小型大写字母               |           |
|                             | ✔ 连笔字                |           |
|                             |                      | -         |
|                             |                      |           |

字符对齐方式

古老的居住方式—<sup>審編式民居</sup> 古老的居住方式—<sup>審編式民居</sup> 古老的居住方式—<sub>審網式民居</sub>

全角字框的三种对齐方式

![](_page_17_Picture_0.jpeg)

![](_page_17_Picture_1.jpeg)

## 3.1.1.11 创建文字轮廓

在InDesign中,也可以对文字进行变形处理,前提是需要把变形的 文字先创建轮廓.

快乐星空→快乐星空

文字创建轮廓

快乐星空→快乐星空

调整文字路径后

![](_page_18_Picture_0.jpeg)

# 3.1.1.12 添加文字的拼音和着重号

#### 1. 给文字添加拼音

![](_page_18_Picture_3.jpeg)

![](_page_18_Picture_4.jpeg)

#### "拼音"对话框

#### 给文字添加拼音后的效果

![](_page_18_Picture_7.jpeg)

调整拼音的设置

![](_page_18_Figure_8.jpeg)

![](_page_18_Picture_9.jpeg)

![](_page_18_Picture_10.jpeg)

最终效果

瞄准目标 让我们起航

![](_page_19_Picture_0.jpeg)

![](_page_19_Picture_2.jpeg)

#### 2. 添加着重号

| 无                                                                                                    | 着重号                                             |                                                                  | ۲ |
|----------------------------------------------------------------------------------------------------|-------------------------------------------------|------------------------------------------------------------------|---|
| 实心芝麻点<br>空心芝麻点<br>✓ 鱼眼                                                                                                    | 字符对齐方式<br>根据字符缩放调<br>根据 CJK 网络词                 | ]整行高<br>周整字符间距                                                   | • |
| <ul> <li>实心回点</li> <li>实心小园点</li> <li>牛眼</li> <li>实心三角形</li> <li>空心三角形</li> <li>空心回点</li> <li>空心小園点</li> <li>自定</li> </ul> | 斜要体<br>下划线<br>下划线选项<br>册除线<br>册除线选项<br>上标<br>下标 | Shift+Ctrl+V<br>Shift+Ctrl+/<br>Shift+Ctrl+=<br>Alt+Shift+Ctrl+= |   |
| 著重号 Alt+Ctrl+K<br>颜色                                                                                                    | 全部大写字母<br>小型大写字母<br>✔ 连笔字                       |                                                                  |   |
|                                                                                                    | 不换行                                             |                                                                  |   |

![](_page_19_Picture_5.jpeg)

| ROM    |                                             | - Miz          |
|--------|---------------------------------------------|----------------|
| THAC . | (第92): 😋 1 森 (空間40): (下/左 😿                 | N.M            |
|        | 大小(5): 🛫 19 点 💌 - 利齐(6): 189 - 💌            | and the second |
|        | お平範枚 (): 🗧 1002 💗 三型範載 (): 📮 1002 👻         | 28% O          |
|        | ÷₩©) <b>2</b> 13 ¥                          |                |
|        | TER, CEPTERTO, Gamber, -                    |                |
|        | =Tro) = = = = = = = = = = = = = = = = = = = |                |

着重号子菜单

添加着重号

"着重号"对话 框

| and the second second |        |                   |           |            | 105             |
|-----------------------|--------|-------------------|-----------|------------|-----------------|
| 五号颜色                  | 16     | සි (ක): 💽 C ଲି    | 位置の: 1    | 5年 🔍       | ( WAG           |
|                       | t,     | ල්ංගා: 🛢 05 ක් 🚽  | 現所 (4): 月 | in 🔽       |                 |
|                       | 求平等    | 102 OD : 📮 LOOM 💽 | 查查增数 (2): | 100%       | <b>□</b> 5%E(2) |
|                       | 学研 CD  | \$18 <u>~</u>     |           |            |                 |
|                       | 学研究    | (常正小乐采商件)         | Q    0    | légalur) 😺 |                 |
|                       | 940 a. | 716943            | 141       |            |                 |

更改着重号的参数

![](_page_19_Picture_12.jpeg)

最终效果

![](_page_20_Picture_0.jpeg)

# 3.1.1.13 填充文字的颜色

文字颜色、描边的填充与前一章所讲的图形填充相似,既可以填充 单色,也可以填充渐变色.

![](_page_20_Picture_3.jpeg)

## 3.1.1.14 填充文本框的颜色

使用工具箱中的"选择工具"选中文本框,再单击工具箱里 的"应用颜色"图标或"应用渐变"图标即可

![](_page_20_Picture_6.jpeg)

为文本框添加颜色

网络目标 计我们起来

![](_page_21_Picture_0.jpeg)

![](_page_21_Picture_1.jpeg)

# ◆3.1.2 段落编辑 3.1.2.1 了解段落面板

|                  | 遊头尾悬挂类型 ▶                 |
|------------------|---------------------------|
| 다우리 관문적은 의원      | 避天地同時突型                   |
|                  | ✔ 禁止助子                    |
|                  | 目动直接内循弹 Alt+Shift+Ctrl+H  |
|                  | ✓ 注数子                     |
| 🗄 自动 🖌 行         | 住且弾艾本中旋转罗马子<br>四十二月廿十五百百位 |
|                  | 吸收行尾的表意子至格                |
|                  | 任意注乎                      |
|                  | 网格对齐方式                    |
|                  | 仅第一行对齐网格                  |
| 歴決階设置: 简件甲艾橙头尾 ⊻ | 平衡未对齐的行 (8)               |
| 点挤压设置: 简件中文默认值 ⊻ | 忽略视觉边距 (L)                |
|                  | 段落强制行数                    |
|                  | ····                      |
|                  | Adobe CJK 单行书与器           |
|                  | ✓ Adobe CJK 脱落书写器         |
|                  | Adobe 胶落书写器               |
|                  | Adobe 单行书写器               |
|                  | 行距基准位置 ▶                  |
|                  | 罗马宇钜调整 Alt+Shift+Ctrl+J   |
|                  | 保持洗項 (K)                  |
|                  | ノ连字                       |
|                  | 连字 00                     |
|                  | 首字下沉和嵌套样式 (0)             |
|                  | GREP 样式 (G)               |
|                  | 段薄線(2) 約1+40+-147         |
|                  | CONTRACTORY               |
|                  | 项目符号和编号(图)                |
|                  | 重新开始/继续编号                 |
|                  | 将项目符号和编号转换为文本 (C)         |
|                  | 定义列表 (L)                  |
|                  |                           |

![](_page_22_Picture_0.jpeg)

# 3.1.2.2 段落文本对齐

![](_page_22_Picture_3.jpeg)

段落控制栏内的对齐按钮与段落面板内的对齐按钮

| 窑洞一般修在朝南的山坡上<br>向阳 背靠山<br>十分适宜居住生活 | 窑洞一般修在朝南的山坡上<br>向阳 背靠山<br>十分适宜居住生活 | 窑洞一般修在朝南的山坡上<br>向阳 背靠山<br>十分适宜居住生活<br>一院宽洞一般修。孔或5孔 |
|------------------------------------|------------------------------------|----------------------------------------------------|
| 一院窑洞一般修 3 孔或 5 孔                   | 一院窑洞一般修 3 孔或 5 孔                   | 一院窑洞一般修 3 孔或 5 孔                                   |

段落左对齐、居中对齐与右对齐

| 窑洞一般修在朝南的     | 窑洞一般修在朝南的     | 窑洞一般修在朝南的     | 窑洞一般修在朝南的  |
|---------------|---------------|---------------|------------|
| 山坡上, 向阳, 背靠山, | 山坡上, 向阳, 背靠山, | 山坡上, 向阳, 背靠山, | 山坡上,向阳,背靠  |
| 面朝开阔地带,少有     | 面朝开阔地带,少有     | 面朝开阔地带,少有     | 山, 面朝开阔地带, |
| 树木遮挡,十分适宜     | 树木遮挡,十分适宜     | 树木遮挡,十分适宜     | 少有树木遮挡,十   |
| 居住生活。         | 居住生活。         | 居住生活。         | 分适宜居住生活。   |

段落双齐末行齐左、居中、齐右和全部强制双齐

以上内容仅为本文档的试下载部分,为可阅读页数的一半内容。如要下载或阅读全文,请访问: <u>https://d.book118.com/566231101000010232</u>